# Adela Gymnasium 4.7.1 – nyheter och förändringar

# Låsa upp kursgrupp

Nu finns möjlighet att låsa upp en kursgrupp för betygsättning på Adelanet direkt inifrån Adela Gymnasium.

*Högerklicka* på den grå bakgrunden på *huvudflik* **Kurs**, *detaljflik* **Grunduppgifter** för att komma åt det nya valet.

| Grunduppgift          | er Elever Bet | g Frånvaro   |                   |               |                  |                                                                 |       |
|-----------------------|---------------|--------------|-------------------|---------------|------------------|-----------------------------------------------------------------|-------|
| Grupp<br>Start läsår: | 14/15         |              | Enhet: Tersus Gym | masieskola    |                  | Skapa ny kursgrupp<br>Skapa ny paraplykurs<br>Skapa ny prövning |       |
| Anno.                 | Anlaggning    | (6111)       | • Kuis.           |               |                  | Lås upp för betygsättning på w                                  | ebben |
| Kurskod:              | ANLANL01      |              | Poäng:            | 100           | Kurstyp: GYGEM 💌 | Ta bort kursgrupp                                               |       |
| Grupp:                | ANLANL01      | SA14         | Betygsansvarig    | Petra Törnros | ▼                | Uppdatera från Novaschem                                        |       |
| Beskrivnin            | g: 🗌          |              |                   |               | 🗖 Exportera ej   | Bevaka                                                          |       |
| Startdatum            | 2014-08-15    | Slutdatum:   | 2015-06-15 Anta   | l grupper: 1  | 🗖 Ej frånvaro    | Easta rapporter                                                 |       |
| Timfördelning         | ,             |              |                   |               |                  |                                                                 |       |
| Rad                   | Läsår Perio   | d Startdatum | [1] Slutdatu      | m Timma       | r Kursgrupp      | Larare                                                          | Deign |
| 1 14                  | /15 HELÅ      | R 2014-08-15 | 2015-06-15        | 0             | ANLANL01 SA14    | PETO                                                            |       |
|                       |               |              |                   |               |                  |                                                                 |       |

Den tidigare funktionen för detta är flyttad från Adela Administration till Adela Gymnasium och återfinns nu under Administration->Grunddata->Gymnasieskola->Kurs->Administrera betygsflaggor för betyg på webben.

För att komma åt denna funktion krävs behörigheten "Uppdatera" på "Kurs" och "Betyg (för skolassistenter)"

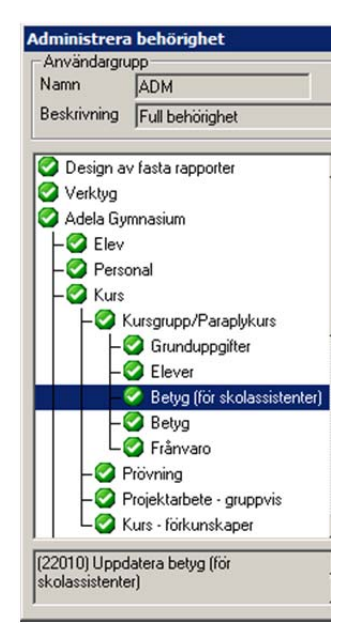

# Uppdaterade filer till SCB för nationella prov

Filerna för nationella proven är uppdaterade enligt filspecifikation från SCB.

# Uppdaterade filer till UHR-betygen

Filerna för betyg till UHR är uppdaterade enligt filspecifikation från UHR.

### Uppdaterade begrepp

De gamla begreppen "Slutbetyg" och "Samlat betygsdokument" är ersatta med "Examensbevis" och "Studiebevis" under elevfliken när det gäller historik och utfärdande av betygsdokument. Begreppen är också uppdaterade på urvalsfliken Betyg.

| Elev Adress Stud.uppg. Kurs Betyg                          |
|------------------------------------------------------------|
| Examensbevis - ej genererat                                |
| Examensbevis - utskr., ej skick. till SCB                  |
| Examensbevis - skickat till SCB Studiebevis - ei utskrivet |
| Studiebevis - ej skickat till VHS                          |
| Studiebevis - skickat till VHS                             |
| Ej behörig till högskola                                   |
| Endast aktiva elever                                       |
| <u>I</u> öm <u>S</u> ök                                    |

#### Gränssnitt

Detaljflik Placering är uppdaterad för att visa relevant data så komplett som möjligt.

#### Signatur vid registrering av frånvaro

Nu syns signaturen på den lärare som registrerat frånvaro för en elev på Adelanet i Adela Gymnasium. *Högerklicka* på önskad lektion på detaljflik frånvaro under huvudflik kurs eller huvudflik personal och välj **Registrera frånvaro**. Signaturen visas i kolumnen "Registrerad av".

| grupp | Hel 💌                  |           | U              | tlagd tid (i minut | er): 1500        |                |          |
|-------|------------------------|-----------|----------------|--------------------|------------------|----------------|----------|
| Ra    | ad Elev                | Ack. från | Registrerad av | Fråvaro(kursr      | Orsak            | [1] Preliminär | Anmäld a |
|       | 1 Hamad, Mesut         |           |                |                    |                  |                |          |
|       | 2 Severin, Pelle       |           |                |                    |                  |                |          |
|       | 3 Lampinen, Kristoffer | 60        |                |                    |                  |                |          |
|       | 4 Larsson, Pimpim      | 120       |                |                    |                  |                |          |
|       | 5 Nilsson, Jessica     |           |                |                    |                  |                |          |
|       | 6 Khalil, Yosera       | 60        | PEKA           | 60                 | Giltig           |                |          |
|       | 7 Lennartsson, Majken  | 20        | PEKA           | 20                 | Ogiltig frånvaro |                |          |
|       | 8 Lampinen, Tiina      | 60        | PETO           | 60                 | Ogiltig frånvaro |                |          |
| •     |                        | t         |                | ···•               | L                | ·····          | Þ        |

# **Uppdaterad rapport**

Rapporten **Elevfrånvaro – Lektioner** som återfinns i mappen Frånvaro på huvudflik elev är nu uppdaterad och visar lärarsignaturen på den lärare som registrerat frånvaro i Adelanet.

# Poäng per kurstyp

Under Administration->Grunddata->Studieväg->Poäng per programtyp finns nu möjlighet att registrera poäng per kurstyp och program.

|       | riogramyp                  | Program   | Kurstyp                         | Antal poang | Enhet    |
|-------|----------------------------|-----------|---------------------------------|-------------|----------|
| 1 Yrk | esprogram                  | BF (GY11) | Gymnasiearbete (GY11)           | 100         |          |
| 2 Yrk | esprogram                  | BF (GY11) | Gymnasiegemensamma ämnen (GY11) | 600         | <b>8</b> |
| 3 Yrk | esprogram                  | BF (GY11) | Inriktnings kurs (GY11)         | 300         | <b>*</b> |
| 4 Yrk | esprogram                  | BF (GY11) | Programgemensamma ämnen (GY11)  | 700         |          |
| 5 Yrk | esprogram                  | BF (GY11) | Programfördjupning (GY11)       | 600         |          |
| 6 Hög | gskoleförberedande program | NA (GY11) | Gymnasiegemensamma ämnen (GY11) | 1150        |          |
| 7 Hög | gskoleförberedande program | NA (GY11) | Programgemensamma ämnen (GY11)  | 450         |          |
| 8 Hög | gskoleförberedande program | NA (GY11) | Programfördjupning (GY11)       | 200         |          |
| 9 Hög | gskoleförberedande program | NA (GY11) | Inriktnings kurs (GY11)         | 400         |          |
|       |                            |           |                                 |             |          |
|       |                            |           |                                 |             |          |

Högerklicka i tabellen och välj lägg till.

Välj Programtyp, Program, Kurstyp, Antal Poäng och eventuellt Enhet.

Klicka på **Spara**.

Genom att fylla i detta blir det korrekt antal poäng på rapporten "Studieplan GY11".

# Övriga justeringar

- Vid byte av skola rensas eventuellt Studiehandledare ur databasen.
- Kolumnerna "Profil" och "Profil nästa läsår" visar nu profilkoden
- Import av elevensval från webben är uppdaterad för att fungera även om det finns identiska val både i Adela och på webben.